Üdvözöljük a dish.co honlapján. Ebben az oktatóanyagban bemutatjuk, hogyan léphet kapcsolatba a támogatással a WhatsApp-on keresztül.

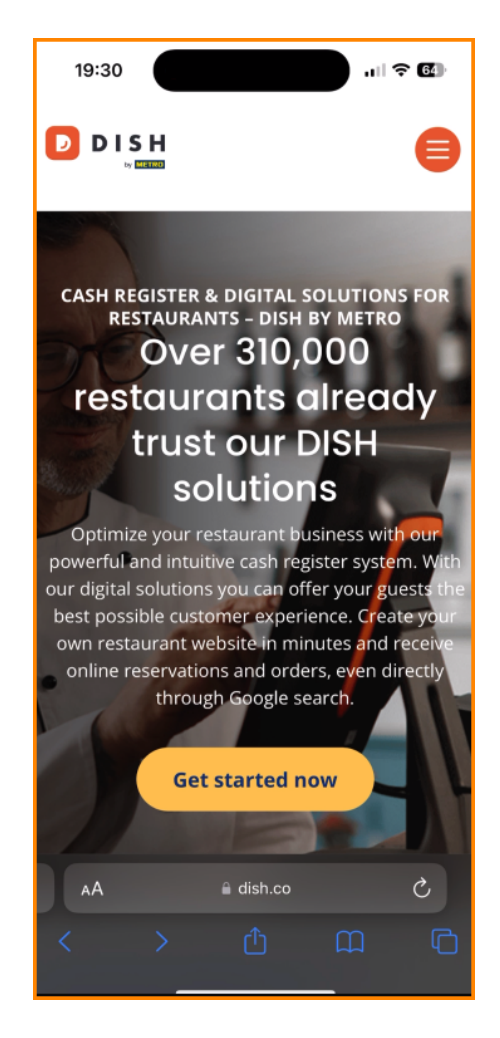

## Először görgessen az oldal végére.

D

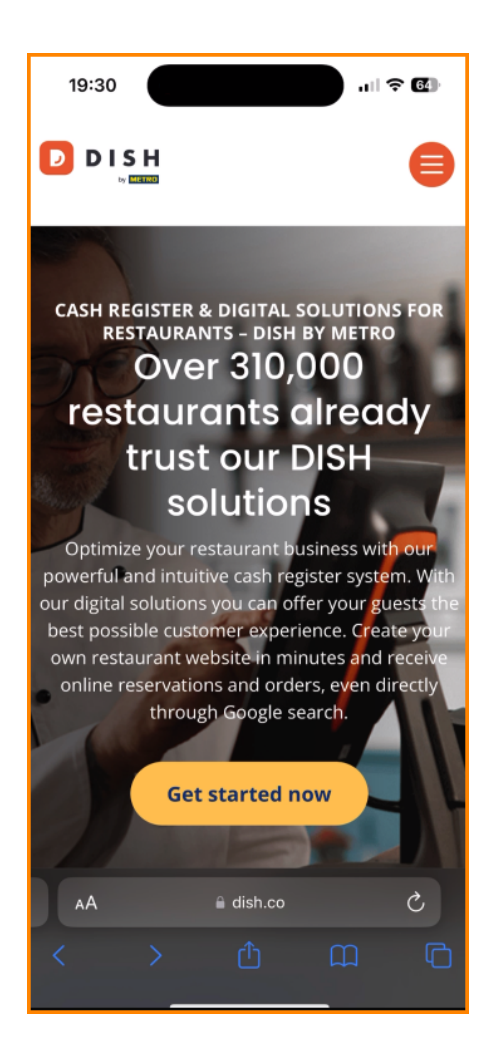

Ezután érintse meg a WhatsApp logót, hogy csevegést indítson a támogató csapattal.

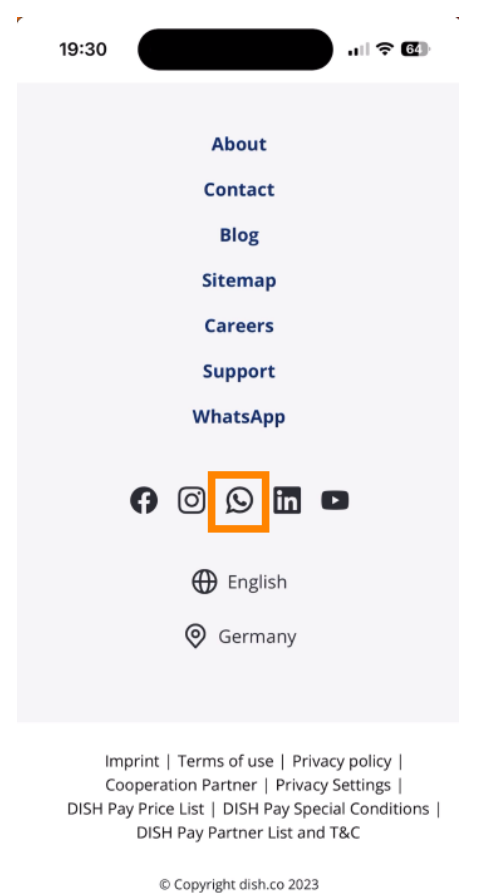

opyright dish.co zo.

🗎 dish.co

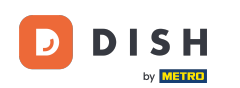

Ezután egy új WhatsApp csevegés nyílik meg, és elkezdheti a csevegést. Ügyfélszolgálati csapatunk a lehető leghamarabb teljesíti kérelmét.

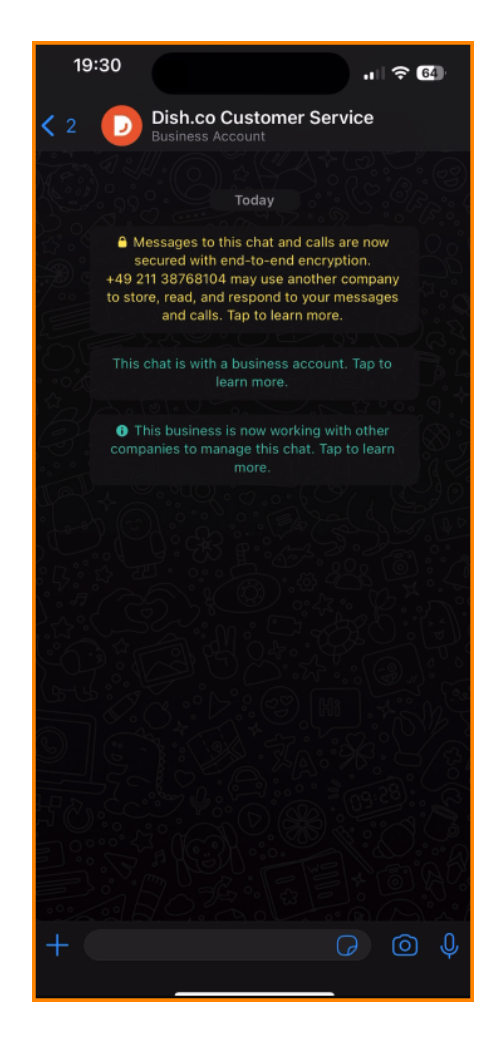

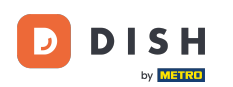

Ez az. Elvégezte az oktatóanyagot, és most már tudja, hogyan lépjen kapcsolatba a támogatással a WhatsApp-on keresztül.

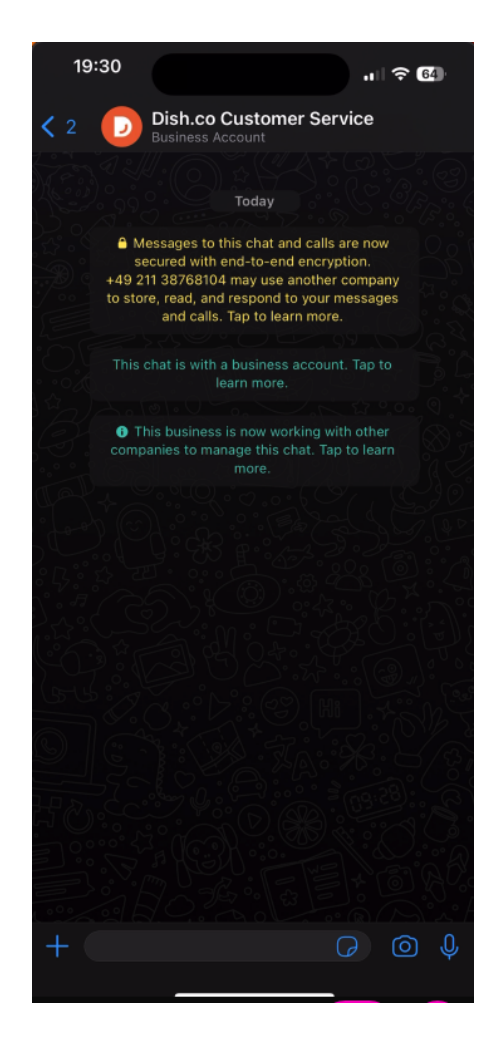

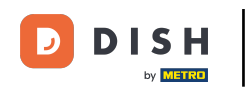

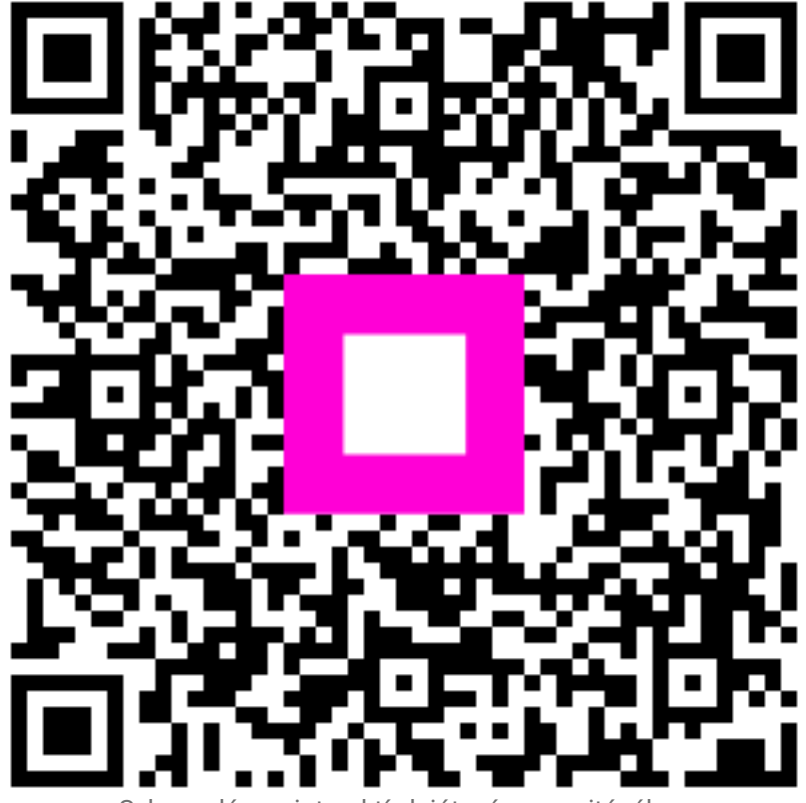

Szkennelés az interaktív lejátszó megnyitásához